## Region Skåne PASiS-förvaltning

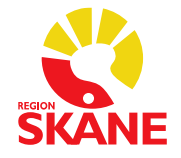

#### INSTRUKTION

ProcessPASiSSkapad avPASiS-förvaltningGodkänd avPASIS-förvaltning

Gäller för

Region Skåne

Godkänt datum2024-11-21Version1ÄrendenummerAnge ärendenummerGäller fr.o.m.2024-11-27Gäller t.o.m.2026-12-31

# Nationell reservidentitet NRID och lokal reservidentitet LRID

I samband med införandet av SDV kommer det att ske en övergång till användande av den nationella Personuppgiftstjänsten (PU-tjänsten) för framtagande av Nationell reservidentitet (NRID). För att underlätta samexistensen då SDV inte kan läsa reservnummer utplockade i PASIS (LRID) och PASIS kan inte läsa NRID införs denna funktion.

#### Innehåll

| Nationell reservidentitet NRID och lokal reservidentitet LRID | 1 |
|---------------------------------------------------------------|---|
| 1.1 Nationell reservidentitet – NRID i web-PASiS              | 2 |
| 1.2 Sammanslagning av personnummer                            | 4 |
| 1.3 Sökning av NRID eller LRID                                | 5 |
| 1.4 Besöksregistrering                                        | 6 |

#### 1.1 Nationell reservidentitet - NRID i web-PASiS

Person med befintligt LRID men saknar NRID

Knappen "Skapa NRID" visas i Personuppgiftsbilden (014) när aktuellt patient har ett reservnummer (LRID) men ingen nationell reservidentitet (NRID).

Saknas nationell reservidentitet (NRID) på patient som har ett reservnummer (LRID) i bilden "Personuppgifter" (014) så ska ni trycka på knappen skapa ett NRID i personuppgiftsbilden.

|                                                                    | 110                        |  |  |
|--------------------------------------------------------------------|----------------------------|--|--|
| inhet: HS ADMIN U SP 014 2024-11-01; 08:21                         |                            |  |  |
| Personnummer 20 Namn                                               |                            |  |  |
| dress TESTVÄGEN 1 Huvudman 12 Upplagd 20241101 LMM                 |                            |  |  |
| Postadress 26231 ÄNGELHOLM Tel 1 Tel 2                             | SMS nr Ändrad 20241101 LMM |  |  |
| NRID                                                               |                            |  |  |
|                                                                    |                            |  |  |
| Fext                                                               | Ändrad                     |  |  |
| Enhet ADMIN Pal                                                    |                            |  |  |
| Interntext                                                         | LMA nr                     |  |  |
| Vill balat ba digital information (4477)                           |                            |  |  |
|                                                                    |                            |  |  |
| Statistikomr Områdeskod (GIS) Personen ej folkbokförd i Skåne      |                            |  |  |
| Fkassa 1182                                                        |                            |  |  |
| Län-Kommun-Församling 12 92                                        |                            |  |  |
| Pensionär (J = JA)                                                 |                            |  |  |
| Avliden datum                                                      |                            |  |  |
| Spara Ny person Sekretesskydda Skapa NRID 🛶                        |                            |  |  |
|                                                                    |                            |  |  |
| <u>V</u> istelseadress <u>B</u> etalningsansvarig <u>A</u> nhöriga |                            |  |  |
|                                                                    |                            |  |  |

Uppdatering klar SPS0112 5 A

Personuppgifter

| Pers                                                          | onuppgifter         |
|---------------------------------------------------------------|---------------------|
| Enhet: HS ADMIN U SP 014 2024-11-04; 08:09                    |                     |
| Personnummer 20 Namn                                          |                     |
| Adress TESTVÄGEN 1 Huvudman 12 Uppk                           | agd 20241101 LMM    |
| Postadress 26231 ÄNGELHOLM Tel 1 Tel 2 SMS nr                 | Ändrad 20241101 LMM |
| NRID 98201101AA00                                             |                     |
| Tavt                                                          | Ändrad              |
|                                                               | Anulau              |
| Enhet ADMIN Pal                                               |                     |
| Interntext                                                    | LMA nr              |
| Vill helst ha digital information (1177)                      |                     |
| Statistikomr Områdeskod (GIS) Personen ej folkbokförd i Skåne |                     |
| Fkassa 1182                                                   |                     |
| Län-Kommun-Församling 12 92                                   |                     |
| Pensionär (J = JA)                                            |                     |
| Avliden datum                                                 |                     |
| Spara Ny person Sekretesskydda                                |                     |
|                                                               |                     |
| Vistelseadress Betalningsansvarig Anhöriga                    |                     |
|                                                               |                     |
| Läsning ok SPS0101 1 C                                        |                     |

#### 1.2 Sammanslagning av personnummer

Vid sammanslagning av reservnummer (LRID), då båda LRID varit kopplade till NRID visas flera NRID i "Personuppgiftsbilden" (014) i web-PASiS.

| Personuppgifter                                                    |                      |  |  |
|--------------------------------------------------------------------|----------------------|--|--|
| Enhet: HS ADMIN U SP 014 2024-11-04; 08:29                         |                      |  |  |
| Personnummer 20 Namn 1d                                            |                      |  |  |
| Adress TESTVÄGEN 1 Huvudman 12                                     | Upplagd 20241101 LMM |  |  |
| Postadress 26231 ÄNGELHOLM Tel 1 Tel 2 SMS nr                      | Ändrad 20241101 LMM  |  |  |
| NRID 98201101AA00, 98201101AA18                                    |                      |  |  |
| Text                                                               | Ändrad               |  |  |
| Enhet ADMIN Pal                                                    |                      |  |  |
| Interntext                                                         | LMA nr               |  |  |
| Vill helst ha digital information (1177)                           |                      |  |  |
| Statistikomr Områdeskod (GIS) Personen ej folkbokförd i Skåne      |                      |  |  |
| Fkassa 1182                                                        |                      |  |  |
| Län-Kommun-Församling 12 92                                        |                      |  |  |
| Pensionär (J = JA)                                                 |                      |  |  |
| Avliden datum                                                      |                      |  |  |
| Spara Ny person Sekretesskydda                                     |                      |  |  |
|                                                                    |                      |  |  |
| <u>V</u> istelseadress <u>B</u> etalningsansvarig <u>A</u> nhöriga |                      |  |  |
|                                                                    |                      |  |  |

Läsning ok SPS01011C

#### 1.3 Sökning av NRID eller LRID

I bild "Sökning av NRID" (016) finns funktion för sökning av NRID.

Markera Namn, kön och födelsedatum: skriv in sekel samt födelsedatum - tryck Enter eller läs

Lista över personer med aktuellt födelsedatum visas samt deras NRID visas. Pilen framför är en länk som leder till "Personuppgiftsbilden" (014).

| Sökning av nationell res                            | servidentitet                                          | 016          |                      |              |  |
|-----------------------------------------------------|--------------------------------------------------------|--------------|----------------------|--------------|--|
| Urval<br>Sökalternativ<br>Nationell reservidentitet | Nationell reservider<br>Namn<br>Kön<br>Födelsedatum 20 | titet        | Lās <b>Töm</b> urval |              |  |
| Nationell reservidentitet                           | Lokal reservid                                         | entitet Namn | Kön                  | Födelsedatum |  |
| 98201101AA00                                        |                                                        | NRID, TEST   | к                    | 20201101     |  |
| 98201101AA18                                        |                                                        | TEST, NRID   | М                    | 20201101     |  |

Även omvänd sökning går att göra om personen enbart kan uppvisa ett NRID.

Markera Nationell reservidentitet: De två första siffrorna i NRID utgör "sekel" fyll därefter i de övriga uppgifterna – tryck Enter eller läs

Lista över personer med aktuellt födelsedatum samt deras LRID visas. Pilen framför är en länk som leder till "Personuppgiftsbilden" (014)

| Urval<br>Sokalternativ                                  |             | 1                     |              |
|---------------------------------------------------------|-------------|-----------------------|--------------|
| Nationell reservidentitet     Nationell reservidentitet | 201101 AA00 |                       |              |
| Namn Namn, kön och födelsedatum Födelsedatum            |             | Läs Tö <u>m</u> urval |              |
| Nationell reservidentitet Lokal reservidentite          | et Namn     | Kön                   | Födelsedatum |
| ➡ 98201101AA00                                          | NRID, TEST  | к                     | 20201101     |

Sökning av nationell reservidentitet:016

### 1.4 Besöksregistrering

"Besöksregistreringsbilden" (085) är kompletterad med NRID.

| Besöksregistrering                                                             |
|--------------------------------------------------------------------------------|
| Enhet: HS ADMIN U SP 085 2024-11-04; 09:00                                     |
| Personnummer 20 Namn NRID, TEST                                                |
| Adress TESTVÄGEN 1 Huvudman 12                                                 |
| Postadress 26231 ÄNGELHOLM Tel 1 Tel 2 Ändrad 20241101 LMM                     |
| NRID 98201101AA00, 98201101AA18                                                |
|                                                                                |
| Enhet HS MED Mottagning COR << Datum 241104 KI 0900 Kassa 77 Läs Reg u bokning |
| Vårdgivare 10 <<                                                               |
| Akut JA V Kontakttyp NY NYBESÖK V Hembesök NEJ V                               |
| ID-kontroll 2 ID KONTROLLERAD V Anledning SJ SJUKDOM V Anl typ                 |
| Remiss från NINGEN REMISS V                                                    |
| Annan betalare                                                                 |
| Avgift Summa Att betala                                                        |
| Betalningssätt 🛛 🗸 Fakt avgift 🛛 NEJ 🗸 Kvitto 🛛 JA 🗸 Räkningsnr 🔄 📃 Nummerlapp |
| Avgiftsfri orsak 🗸                                                             |
| Inlagd Väntat 30 min NEJ V Uteblivit NEJ V Moms NEJ V Huvudman 12              |
| Frikod <<                                                                      |
| Info Upplagd Ändrad                                                            |
| Spara Frysning Borttag frysning Ny patient                                     |
| Nyregistrering SPS0851 880 A                                                   |